## Web Access für Remotedesktop - Windows Server 2022

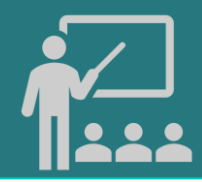

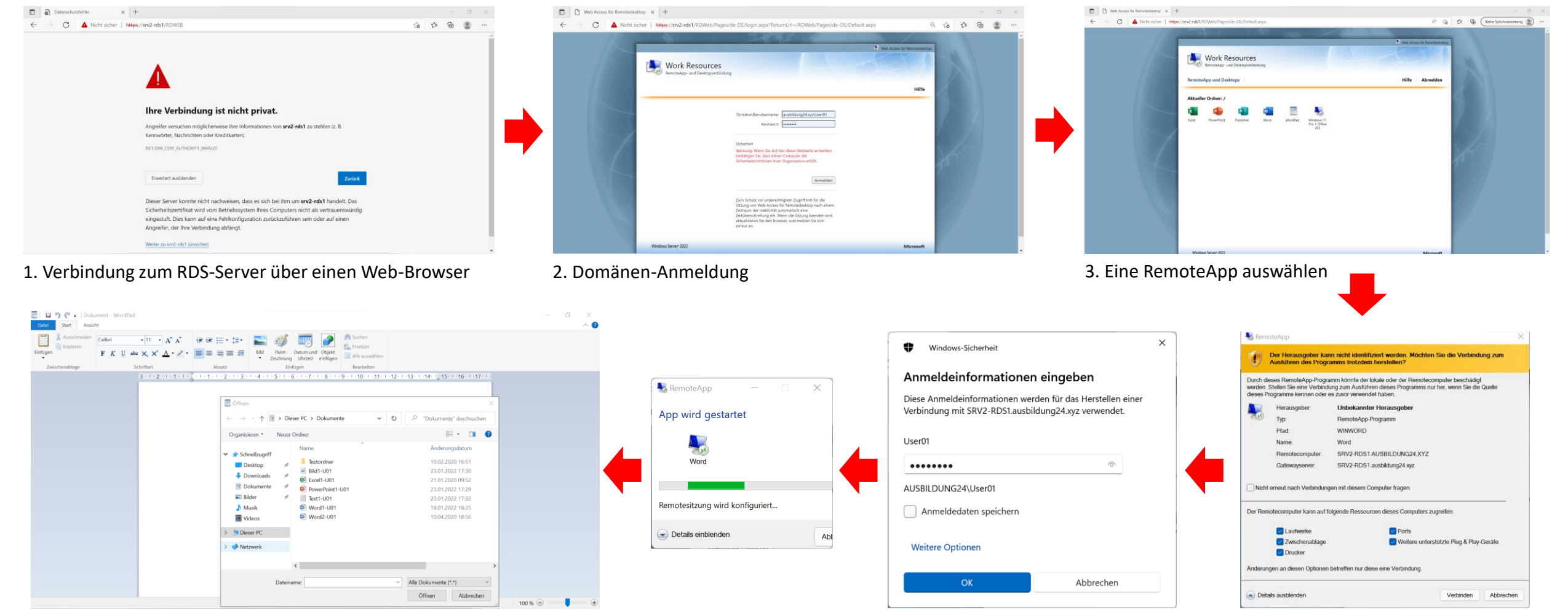

4. Die RemoteApp "WordPad" verwenden